## Draft Instructions for CE Providers

- 1. Go to <u>https://mylicense.in.gov/egov</u>.
- 2. Click on Register a Business on the Left Navigation Menu.

| e-ç                 | State of Indiana<br>enabling responsive government                                                                                                    |
|---------------------|----------------------------------------------------------------------------------------------------|
| Menu                | Welcome to Indiana Online Licensing                                                                                                    |
| Register a Person   | 0                                                                                                    |
| Register a Business | User ID and Password click on the Register a Person or Register a Business links on the left menu to register. The User ID and Password fields are both case sensitive. User ID and Password fields are both case sensitive. Password: Password: |
|                     | Login                                                                                                    |
|                     | Click here if you have forgotten your password.                                                                                                    |
|                     | Click here if you have forgotten your User ID.                                                                                                    |

3. Enter the license number and Registration Code provided by PLA on the registration form and click Search. If the information is entered correctly, the registration page with your CE Provider information will load.

|                 | State of Indiana<br>enabling responsive governme                                                                                                    |
|-----------------|----------------------------------------------------------------------------------------------------|
| Menu            | Business/Facility Renewals                                                                                                    |
| Login Page      |                                                                                                    |
| Person Search   | To complete registration of your business license, please enter information into at least two (2) fields below and click Search. The Registration Code can be found on the |
| Business Search | business renewal notice.                                                                                                    |
|                 | If you are a licensed individual and wish to maintain your personal license records, click <b>here</b> to continue.                                                        |
|                 | License Number: CE21600003                                                                                                    |
|                 | ex. 60000001A or RC00000012                                                                                                    |
|                 | 470040                                                                                                    |

4. Under the User ID section of the registration page, enter a User ID, Password, Security Question and Security Question Answer. Once all required fields have been filled out, click the Register button.

|                                      | United Otates                                                           | 2          |                                               | 000000000              |
|--------------------------------------|-------------------------------------------------------------------------|------------|-----------------------------------------------|------------------------|
| Line 1:                              |                                                                         |            | Fax:                                          |                        |
| Line 2:                              | 531 NE F Street                                                         |            | *Email                                        | email@example.com      |
| City:                                | Grants Pass                                                             | -          |                                               |                        |
| State:                               | OR                                                                      | $\sim$     |                                               |                        |
| ZipCode:                             | 97526                                                                   |            |                                               |                        |
| County:                              | Josephine                                                               |            |                                               |                        |
| tille og left                        | CE21600003                                                              | ×          |                                               |                        |
|                                      | CE21600003                                                              | X          |                                               |                        |
| User la:                             | ex. jsmith                                                              | 0.4<br>0.4 |                                               |                        |
| *Password:                           | ex. jsmith<br>Minimum 6 characters                                      |            | *Confirm<br>Password:                         |                        |
| *Password:<br>*Password<br>Question: | ex. jsmith<br>Minimum 6 characters<br>CE21600003                        |            | *Confirm<br>Password:<br>*Password<br>Answer: | CE21600003             |
| *Password:<br>*Password<br>Question: | ex. jsmith<br>Minimum 6 characters<br>CE21600003<br>ex. Favorite color? |            | *Confirm<br>Password:<br>*Password<br>Answer: | CE21600003<br>ex. Blue |

5. On the Registration Success page, enter the newly created User ID and Password, then click the Login button.

| e.              | State                                                            | of Indiana         |
|-----------------|------------------------------------------------------------------|--------------------|
|                 | enabling res                                                     | ponsive government |
| Menu            | Registration Success                                             |                    |
| Login Page      |                                                                  |                    |
| Person Search   | Please login below with the User ID and Password you just create | ed.                |
| Business Search | User ID: CE21600003                                              |                    |
|                 | Password:                                                        |                    |

6. On the Licensing Home Page, click CE Provider Course Entry on the Left Navigation Menu.

| e-g                      | overn                                                                                        | ment                      |                    | St<br>enablin  | ate of India<br>gresponsive | ana<br>e government |  |
|--------------------------|----------------------------------------------------------------------------------------------|---------------------------|--------------------|----------------|-----------------------------|---------------------|--|
| Menu                     | Licensing Home Page                                                                          |                           |                    |                |                             |                     |  |
| Initial Application      | This page d                                                                                  | isplays all licenses      | and applicaitons I | neld by this f | acility record.             | Please select an    |  |
| Renew License            | option from the Left Navigation Menu.                                                        |                           |                    |                |                             |                     |  |
| Order License Card       | Name: 1 Attempt (AYPORealEstate.com)<br>Address:<br>531 NE F Street<br>Grants Pass, OR 97526 |                           |                    |                |                             |                     |  |
| Mailing Address Update   |                                                                                              |                           |                    |                |                             |                     |  |
| CE Provider Course Entry |                                                                                              |                           |                    |                |                             |                     |  |
| License Update           | Licenses                                                                                     |                           |                    |                |                             |                     |  |
| Logout                   | CE Sponsor - RE Broker <u>Documents</u>                                                      |                           |                    |                |                             |                     |  |
|                          | Profession:                                                                                  | Real Estate<br>Commission | License<br>Number: | CE216000       | 03 License<br>Status:       | Active              |  |
|                          | Secondary<br>Type:                                                                           |                           | Issue Date:        | 3/3/2016       | Expiration<br>Date:         | 12/31/2018          |  |
|                          |                                                                                              |                           |                    |                |                             |                     |  |

7. On the CE Course listing screen, all currently offered courses will show. Select the desired course by clicking on the Course Number.

|                   |                  |                                                                                                    |                          | e               | State<br>nabling re | of Indian          | la<br>Jovernme |
|-------------------|------------------|----------------------------------------------------------------------------------------------------|--------------------------|-----------------|---------------------|--------------------|----------------|
| Menu              | CE C             | ourses                                                                                                    |                          |                 |                     |                    |                |
| censing Home Page | a                |                                                                                                    |                          |                 |                     |                    |                |
| ogout             | From the lis     | ting of offered of the tended the tended the tended the tended the tended the tended the tended the tended the tended the tended the tended tended the tended tended t | courses be<br>le course. | low, select the | e Course N          | u <b>mber</b> to a | dd             |
|                   | CE Courses       |                                                                                                    |                          |                 |                     |                    |                |
|                   | Course<br>Number | Course Title                                                                                                    | Course<br>Status         | Begin Date      | End Date            | Hours              | Categor        |
|                   |                  | Indiana 4 Hour<br>Managing                                                                                                    | Open                     | 03/03/2016      |                     | 4.00               | Core           |
|                   | 1                | Broker Course                                                                                                    |                          |                 |                     |                    |                |
|                   | 2                | Broker Course<br>Indiana 8 Hour<br>Real Estate<br>Ethics                                                                                                    | Open                     | 03/03/2016      |                     | 8.00               | Core           |
|                   | 2                | Broker Course<br>Indiana 8 Hour<br>Real Estate<br>Ethics<br>Indiana 12 Hour<br>Real Estate<br>Law & Contract<br>Review                                                                                                    | Open<br>Open             | 03/03/2016      |                     | 8.00               | Core           |

- 8. On the CE Course entry screen, enter the License Number of the Broker that attended the course, and press the Tab key on your keyboard. This will automatically populate the License Type and Licensee Name fields. If the default Course Date is different than the date the course was taken, modify the Course Date to the correct entry.
- 9. Repeat the process for any additional Brokers that took the course. Note that the default course date will change to the date of the first licensee entered.

| e-g                 | State of Indiana<br>enabling responsive government    |                                                          |                  |              |  |  |
|---------------------|-------------------------------------------------------|----------------------------------------------------------|------------------|--------------|--|--|
| Menu                | CE Course                                             |                                                          |                  |              |  |  |
| Licensing Home Page |                                                       |                                                          |                  |              |  |  |
| Logout              | Enter course participants.                            |                                                          |                  |              |  |  |
|                     | Course Number: 1<br>Begin Date: 3/3/2016<br>End Date: | Status:<br>Category:<br>Hours:<br>CE Course Participants |                  | Core<br>4.00 |  |  |
|                     | License Number                                        | License Type                                             | Licensee<br>Name | Date         |  |  |
|                     | <b>X</b> RB14040776                                   | Real Estate Broker 🗸                                     | Mary<br>Aaron    | 04/03/2018   |  |  |
|                     | <b>X</b>                                              |                                                          |                  |              |  |  |
|                     | Save                                                  |                                                          |                  |              |  |  |

10. Once all Brokers have been entered click the Save button. This will take you back to the Ce Course listing screen. The Couse has been saved to all licensees entered on the CE Course entry page.